## 臺南市政府教育局國中小新生登記報到系統

## 1. 選取國中新生

2. 選取市立學校登記/報到

|                                  | 臺南市政府教育局國中小新生費                       | 登記報到系統                                                                                                    | 線上登記影音說明<br>總量管制及實驗教育學校                                           | ● 管理人員<br>登入 |
|----------------------------------|--------------------------------------|----------------------------------------------------------------------------------------------------|-------------------------------------------------------------------|--------------|
| 市立學校 私立學校 國立學校<br>登記/報到 登記/報到 報到 | エルシーマスパッシスパラパス エーライ パーニュー 市立學校 登記/報到 | 100 1 K = 2 13 4 # 3<br>に<br>な<br>が<br>が<br>が<br>が<br>の<br>の<br>の<br>の<br>の<br>の<br>の<br>の<br>の<br>の<br>の<br>の<br>の | <ul> <li>2 總量管制及實驗教育學校</li> <li>2 影音說明</li> <li>2 影音說明</li> </ul> |              |

3.(1) 原分發學校為官田國中者,可直接輸入新生身分字號會引導至本校登記/報到

| 臺南市政府教育局國中小新生登記報到系統          | 線上登記影音說明<br>線量管制及實驗教育學校 ● 線上報到 ● 管理人員 ● 登入 |
|------------------------------|--------------------------------------------|
| 喜南市國中新生 登記                   | /報到入口網                                     |
|                              |                                            |
| 請輛人新生身分證子號<br>※系統將為您導入到小朋友的分 | う養學校                                       |
| (2)原分發學校非官田國中者請往下拉,從本市       | 各區國中列表選取【官田區】                              |

| 三 臺南市各區 | 國中列表 |     |     |     |     |
|---------|------|-----|-----|-----|-----|
| 東區      | 南區   | 北區  | 安平區 | 安南區 | 永康區 |
| 歸仁區     | 左鎮區  | 玉井區 | 楠西區 | 南化區 | 仁德區 |
| 關廟區     | 龍崎區  | 官田區 | 西港區 | 七股區 | 將軍區 |
| 北門區     | 後壁區  | 東山區 | 六甲區 | 區營不 | 柳營區 |
| 大內區     | 山上區  | 新市區 | 安定區 | 新化區 | 麻豆區 |
| 佳里區     | 學甲區  | 新營區 | 白河區 | 鹽水區 | 善化區 |
| 中西區     |      |     |     |     |     |
| _       |      |     | _   |     |     |

## 再選取【官田國民中學】

| 官田區    |                              | 關閉 |
|--------|------------------------------|----|
| 官田國民中學 | 等的上作地,如此你们会至早校的时,此本入<br>1919 |    |

4.進入本校登記/報到入口頁面,需輸入 1~4 資訊後,點選登入即完成新生登記報到 臺南市立官田國民中學

113學年度新生登記/報到入口網

| 矗 入學日期 08-30 08:00 ~ 17:00<br>≌ 線上報到 03-29 08:00 ~ 04-15 17:00       | 本校開放填寫新生入學資訊時間為 113-03-01~113-07-05<br>為簡化新生報到作業流程,請完成報到作業,節省家長的寶貴時間。 |
|----------------------------------------------------------------------|-----------------------------------------------------------------------|
| 新生入學諮詢窗口                                                             | 2  一新生出生年月日  請輸入新生出生日期,例如0970808                                      |
| 諮詢電話:06-5791371#221教務處                                               | 3 № 家長手機號碼 請輸入手機號碼,例如:0912345678                                      |
|                                                                      | 4 秒 輸入驗證碼 請輸入驗證碼 9 <u>1363</u> 里新產生                                   |
|                                                                      | 5 登入→                                                                 |
| ■新生入學作業說明                                                            |                                                                       |
| 線上報到日期:3/29~4/15                                                     |                                                                       |
| 線上報到日期:3/29~4/15<br>請務必填寫線上報到問卷調查<br>新生訓練時間:6/25 上年8-00~10:00/認識校園语: | 音及師長 冬頂撰杏)                                                            |

5.請家長還要再填完問卷